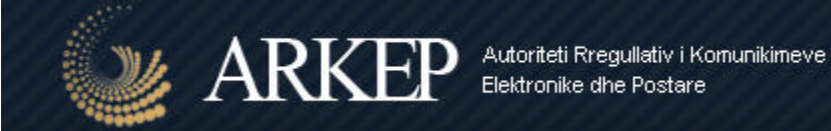

# Udhëzues përdorimi i platformës elektronike

ARKEP - Autoriteti Rregullativ i Komunikimeve Elektronike dhe Postare

Data: Mars, 2017

Kjo platformë u ndërtua si donacion në kuadër te projektit <u>Techstitution</u>.

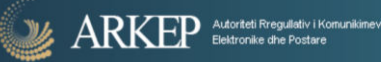

Përmbajtja

| Udhëzues përdo | rimi i platformës elektronike                                                | 0  |
|----------------|------------------------------------------------------------------------------|----|
| 1. Hy          | rje                                                                          | 2  |
| 2. Kyo         | zja e shrytëzuesve të autorizuar në platformë                                | 3  |
| 3. Fac         | aja për të dërguar kërkesën për ndryshim të fjalëkalimit                     | 4  |
| 4. Ha          | pja e llogarisë - Formulari i njoftimit, Hyrje në aktivitetin e regjistrimit | 5  |
| 5. Pro         | fili i Kompanisë                                                             | 8  |
| 6. Pro         | ofili i zyrtarit të autorizuar                                               | 9  |
| 7. Sh          | ërbimet e Kompanisë                                                          | 10 |
| 8. Ra          | portimet e kompanive                                                         | 11 |
| 9. Pye         | etësori për shërbime të internetit                                           | 12 |
| 10. Pye        | etësori për shërbimet e linjave me qira                                      | 13 |
| 11. Pye        | etësori për shërbimet e telefonisë fikse                                     | 14 |
| 12. Pye        | etësori për shërbimet e telefonisë mobile                                    | 15 |
| 13. Kë         | rkesat për ndryshime                                                         | 16 |
| 14. Nd         | ryshimi i fjalëkalimit                                                       | 17 |
|                |                                                                              |    |

1. Hyrje

ARKEP Autoriteti Freguilativ i Komunii Elektronike dhe Postare

Qëllimi kryesor i këtij sistemi është që të shërbejë si platformë, e cila ju mundëson të gjithë Ndërmarrësit, të cilët dëshirojnë të ofrojnë rrjete dhe/ose shërbime publike të komunikimeve elektronike, përpara fillimit të ushtrimit të aktivitetit duhet të përfundojnë procedurën e njoftimit përmes kësaj platforme.

Disa shërbime shtesë dhe lehtësime gjatë përdorimit të platformës janë listuar si në vijim:

- Platforma ështe funksionale në tri (3) gjuhë, Shqip, Anglisht dhe Sërbisht. Përdorni butonat: SQ,
  EN, SR për të zgjedhur gjuhën tuaj të preferuar.
- Përmes platformës ju mund të plotësoni kërkesën në mënyrë elektronike për Autorizim nga <u>ARKEP(Autoriteti Rregullativ i Komunikimeve Elektronike dhe Postare)</u>, që të ofroni shërbime publike të komunikimeve elektronike; Brenda pesë (5) ditëve të punës, nga data e kompletimit të njoftimit nga ndërmarrja, ARKEP e regjistron ndërmarrësin në Regjistrin e Njoftimit dhe konfirmon me email për kryerjen e regjistrimit, që nënkupton autorizim për casje në platformë;
- Des autorizimit nga Autoriteit ju përmes platformës ju mund të shihni detajet e plotësuara për:
  - Profilin e Kompanisë tuaj;
  - Profilin e Zyrtarit të Autorizuar;
  - Listën e shërbimeve publike të komunikimeve elektronike që ofron ndërmarrja juaj;
  - Të deklaroni përmes raportimeve **tre (3) mujore** për shërbimet publike të komunikimeve elektronike që ofroni si ndërmarrës;
  - Ndryshimin E fjalëkalimit;
- Ju gjithashtu mund të bëni kërkesa drejt Autoritetit ARKEP për pikat e p përmedura më lart.

ARKEP nuk do t'i ngarkoj ndërmarrësit me asnjë kosto financiare për përdorimin e kësaj platforme.

Në vazhdim është përgatitur udhëzuesi i përdorimit për nevojat e shfrytëzuesve të Sistemit të ri për përdorimin elektronik të platformës.

## 2. Kyçja e shrytëzuesve të autorizuar në platformë

ARKEP Autoriteti Rreguliativ i Komu Elektronike dhe Postare

Faqja e parë, përmban formën për kycje nëse ndërrmarja është e autorizuar ose formën për regjistrim nëse ndërrmarja ende nuk është e regjistruar/autorizuar prej Autoritetit ARKEP për të shfrytëzuar platformën e tyre elektronike.

Shfrytëzuesi shënon Shfrytëzuesin dhe fjalëkalimin me të cilin është regjistruar në fillim. Pas klikimit në "Kyçu" dhe pas kontrollimit të shfrytëzuesit, fjalëkalimit dhe kodit verifikues nga sistemi, shfrytëzuesit i lejohet çasja në sistem. Nëse shfrytëzuesi, fjalëkalimi dhe kodi nuk aprovohen, pra nëse janë shënuar gabimisht, shfrytëzuesit i lejohet të provojë përsëri duke u shfaqur mesazhi i gabimit.

| Attorited Rregulitity i Konunisimeve<br>Bektronike dhe Postare                                                                                                    | <u>50</u>   EN   SP                                                                           |
|----------------------------------------------------------------------------------------------------|-----------------------------------------------------------------------------------------------|
| Mirësevini në portalin Online të ARKEP (Autoriteti Rregullativ i Komunikimeve<br>Elektronike dhe Postare).                                                                                                    | Kyçuni ose regjistrohuni në platformën elektronike<br>të ARKEP                                |
| Përmes platformës ju mund të plotësoni kërkesën në mënyrë elektronike për<br>Autorizim nga ARKEP(Autoriteti Rregullativ i Komunikimeve Elektronike dhe<br>Postare), që të ofroni shërbime të komunikimeve Elektronike në Kosovë. | Shfrytëzuesi                                                                                  |
| Në momëntin që Autorizoneni për të orruar sherbimet e juaja në Kosove, ju do të<br>keni mundësi gjithashtu të plotësoni në mënyrë elektronike raportet 3 mujore.                                                                 | Fjalëkalimi                                                                                   |
| Për mënyrën e përdorimit të këtij ueb aplikacioni, ju lutem referojuni këtij<br>udhëzimi.<br>Kjo platformë u ndërtua si donacion në kuadër te projektit Techstitution.                                                           | Keni harruar fjalëkalimin?                                                                    |
|                                                                                                    | KYÇU                                                                                          |
|                                                                                                    | REGJISTROHU                                                                                   |
| iformata                                                                                                    | Kontakti                                                                                      |
| Iresa:<br>Rruga Bedri Pejani nr 23,<br>000 Prishtině                                                                                                    | info@arkep-rks.org<br>www.arkep-rks.org<br>Tel: + 381 (38) 212-345<br>Exe: + 391 (29) 212-345 |

Figura 1: Forma për kycje

3. Faqja për të dërguar kërkesën për ndryshim të fjalëkalimit

Në rast se shfrytëzuesitë ka harruar fjalëkalimin, ka mundësi ta dërgojë kërkesën për ta ndryshuar atë duke klikuar në linkun "Keni harruar fjalëkalimin".

Në këtë faqe duhet të shënoni emailin me te cilin jeni regjistruar ne platformën elektronike të ARKEP dhe pastaj klikoni mbi butonin "Dërgo" që të bëni kërkesën për ndryshimin e fjalëkalimit tuaj.

Nëse e keni shënuar gabim emailin, atëherë ju lajmrohet mesazhi për të rishikuar edhe njëherë gabimin.

Në momentin që email është në rregull, atëherë ju do të pranoni një kërkesë për ndryshim të fjalëkalimit në emailin përkatës.

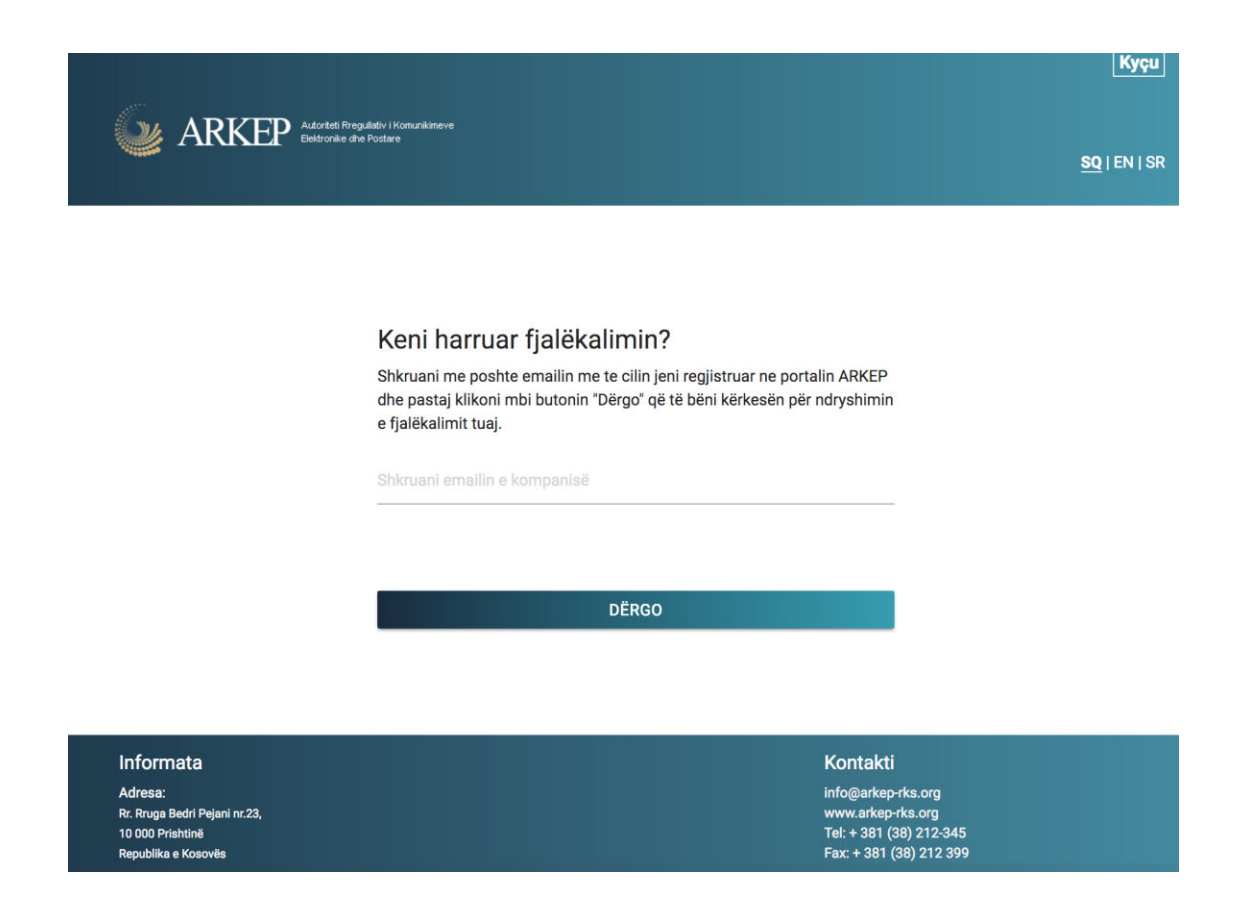

Figura 2. Faqja për kërkesën e ndryshimit të fjalëkalimit

MARKEP Autoriteti Rreguliativ i Komu Elektronike dhe Postare

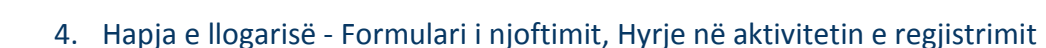

Shfrytëzuesit të cilët nuk kanë llogari të hapur paraprakisht, duhet ta hapin atë duke u regjistruar në linkun "Regjistrohuni", në formën për login (Figura 1:Forma për kyqje).

Formulari i njoftimit, shërben për ndërrmarësit si formë për të drejtuar një kërkesë drejtë Autoritetit për të filluar aktivitetet e Komunikimeve Elektronike, duke plotësuar të dhënat më poshtë.

- 1. Të dhënat për ndërrmarësin
- 2. Të dhënat për kycje

ARKEP

- 3. Të dhënat për zyrtarin ligjërisht të përgjegjëshëm
- 4. Aktivitetet të cilat njoftohen
- 5. Përshkrimi i aktivitetit dhe faza e ofrimit
- 6. Dokumentet e bashkangjitura
- 7. Konfirmimi i njoftimit
- 8. Detyrimet ligjore

| e të punës nga |
|----------------|
|                |
|                |
|                |
|                |
|                |
|                |
|                |
|                |
|                |
|                |

Figura 3. Faqja për kërkesën e hyrjes në aktivitetin për Komunikime Elektronike

ARKEP Autoriteti Rregullativ i Komunikir Elektronike dhe Postare

Autoriteti do të procedoj me shqyrtimin e Formularit të Njoftimit vetëm pas kompletimit të Dosjes dhe do ta njoftoj ndërmarrësin për vendosjen në Regjistrin e Njoftimit brenda 5 (pesë) ditëve të punës nga data e kompletimit të Njoftimit.

Të dhënat që plotësohen në pjesën e të dhënave për kycje, Email dhe Fjalëkalimi do të përdoren për casje në platformën elektronike të ARKEP Autoritetit.

Në momentin që Kompania juaj Autorizohet për operim të Komunikimeve Elektronike në Kosovë, këto të dhëna do të jenë kredencialet për casje në platformë.

| ~                                  | Të dhënat për kyçje                                                                                                    |                                                                                                    |
|------------------------------------|----------------------------------------------------------------------------------------------------|----------------------------------------------------------------------------------------------------|
|                                    | Kujdes!<br>Ju lutem mbani në mend të dhënat që i vendosni më poshtë! E<br>Autorizohet për operim të Komunikimeve Elektronike në Kosov | mail dhe Fjalëkalimi do të përdoren për casje në platformën elektronike të ARKEP Autoritetit. Në momentin që Kompania juaj<br>ë, këto të dhëna do të jenë kredencialet për casje në platformë. |
| E                                  | E-mail adresa *                                                                                                    | test@gmail.com                                                                                                    |
|                                    | Tinläkalimi +                                                                                                    |                                                                                                    |
| ,                                  | -jaiekaiimi *                                                                                                    |                                                                                                    |
| ł                                  | Konfirmo fjalëkalimin *                                                                                                    |                                                                                                    |
| Kjo fushë duhet të jetë e njëjtë : |                                                                                                    | Kjo fushë duhet të jetë e njëjtë me fjalëkalimin                                                                                                    |
|                                    |                                                                                                    | Ju lutem plotësoni fushat e kërkuara!                                                                                                    |

Figura 4. Pjesa e të dhënave për kycje, Email dhe Fjalëkalimi, në kuadër të formularit të njoftimit.

Pas plotësimit të fushave, klikohet në butonin "Dergo formularin", siq është përshkruar në Figura 3.

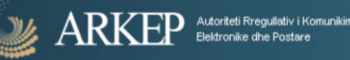

Pas regjistrimit të suksesshëm (dmth kur të gjitha të dhënat nëpër fusha janë dhënë saktë nga ndërrmarësit), shfaqet mesazhi sikurse në figurën vijuese:

Success! Kerkesa juaj per autorizim eshte derguar me sukses! Autoriteti do te procedoj kerkesen tuaj dhe do te ju njoftoj per pergjigjje brenda 5 (pese) diteve te punes.

|                                                                                                    | Куçu                                                                                                    |
|----------------------------------------------------------------------------------------------------|----------------------------------------------------------------------------------------------------|
| Artorteti Freguliätiv i Komunikimeve<br>Elektronike dhe Postare                                                                                                    | <u>so</u> ienisr                                                                                          |
| Mirësevini në portalin Online të ARKEP (Autoriteti Rregullativ i Komunikimeve<br>Elektronike dhe Postare).                                                                                                    | Kyçuni ose regjistrohuni në platformën elektronike<br>të ARKEP                                            |
| Përmes platformës ju mund të plotësoni kërkesën në mënyrë elektronike për<br>Autorizim nga ARKEP(Autoriteti Rregullativ i Komunikimeve Elektronike dhe<br>Postare), që të ofroni shërbime të komunikimeve Elektronike në Kosovë.<br>Në momentin që Autorizoheni për të ofruar shërbimet e juaja në Kosovë, ju do të<br>konj sundësi dilikheshti të datësone i së mënësi deterajite anë Kosovë, ju do të | Shfrytëzuesi<br>                                                                                          |
| Për mënyrën e përdorimit të këtij ueb aplikacioni, ju lutem referojuni këtij<br>udhëzimi.<br>Kjo platformë u ndërtua si donacion në kuadër te projektit Techstitution.                                                                                                    | Fjalëkalimi<br>Ju lutem shkruani fjalëkalimin                                                             |
|                                                                                                    | Keni harruar fjalëkalimin?                                                                                |
|                                                                                                    | kyçu                                                                                                    |
|                                                                                                    | REGJISTROHU                                                                                               |
| neset Kerkesa iuai ner autorizim eshte demuar me suksest Autoriteti do te procedoi kerk                                                                                                    | esen tuai dhe do te iu niofini ner nerniinije hrenda 5 (nese) diteve te punes                             |
|                                                                                                    | میں اور اور اور اور اور اور اور اور اور اور                                                               |
| Ormata<br>esa:<br>tuga Bedi Pejani nr.23,<br>00 Prishtiné<br>Udika e Kosověs                                                                                                    | Kontakti<br>info@arkep-rks.org<br>www.arkep-rks.org<br>Tel: + 381 (38) 212-345<br>Fac: + 381 (38) 212-399 |
| Republika e Kosovës<br>2017                                                                                                    | Fax: + 381 (38) 212 399                                                                                   |

Figura 5. Pamje me mesazhin e konfirmimit, pas regjistrimit me sukses

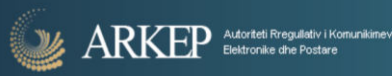

## 5. Profili i Kompanisë

Nëse keni nevojë të ndryshoni të dhënat më poshtë, ju duhet të bëni një kërkesë në butonin 'Kërkesa per ndryshime'.

- Emri i Biznesit
- Numri i Regjistrimit te Biznesit
- Numri fiskal
- Forma ligjore e biznesit
- Adresa
- Numri i Telefonit
- Numri i Faksit
- E-mail adresa
- Certifikata e regjistrimit të biznesit
- Numri fiskal i biznesit
- Informata të biznesit

|                                     |                                                                    |                                     |                    |   | Çkyçu               |
|-------------------------------------|--------------------------------------------------------------------|-------------------------------------|--------------------|---|---------------------|
| 🧼 ARKEP                             | ) Autoriteti Rregullativ i Komunikimeve<br>Elektronike dhe Postare |                                     |                    |   | <u>SQ</u>   EN   SR |
| <b></b>                             | ô                                                                  | ***                                 | 自                  | 1 | 07                  |
| Profili i Kompanisë                 |                                                                    |                                     |                    |   |                     |
| Nëse keni nevojë të ndryshoni të d  | hënat më poshtë, ju duhet të bën                                   | i një kërkesë në butonin 'Kerkesa p | er ndryshime'.     |   |                     |
| Emri i Biznesit:                    |                                                                    |                                     | KOMPANIA 1         |   |                     |
| Numri i Regjistrimit të Biznesit:   |                                                                    |                                     | 123456789          |   |                     |
| Numri fiskal:                       |                                                                    |                                     | 123456789          |   |                     |
| Forma ligjore e biznesit:           |                                                                    |                                     | LLC                |   |                     |
| Adresa:                             |                                                                    |                                     | Rexhep Mala Street |   |                     |
| Numri i Telefonit:                  |                                                                    |                                     | 49000000           |   |                     |
| Numri i Faksit:                     |                                                                    |                                     | 123456789          |   |                     |
| E-mail adresa:                      |                                                                    |                                     | test@gmail.com     |   |                     |
| Çertifikata regjistrimit të biznesi | t:                                                                 |                                     | f                  |   |                     |
| Numri fiskal i biznesit:            |                                                                    |                                     | (f)                |   |                     |
| Informata të biznesit:              |                                                                    |                                     | ភ                  |   |                     |

Figura 6. Pjesa e të dhënave për kompaninë, pasi të kyceni në platformë

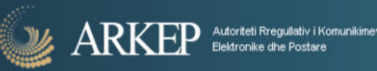

# 6. Profili i zyrtarit të autorizuar

Nëse keni nevojë të ndryshoni të dhënat më poshtë, ju duhet të bëni një kërkesë në butonin 'Kërkesa per ndryshime'.

- Emri i zyrtarit
- Adresa
- Numri i telefonit
- Numri i faksit
- E-mail adresa
- Numri i identifikimit

| 🧼 ARKE                                                            | Autoriteti Rregulistiv i Komunikineve<br>Elektronike dhe Postare |                                     |                   |   | Çkyçu<br><u>SQ</u>   EN   SR |
|-------------------------------------------------------------------|------------------------------------------------------------------|-------------------------------------|-------------------|---|------------------------------|
|                                                                   | °0                                                               | ***                                 | Ê                 | 1 | 04                           |
| Profili i zyrtarit të autoriz<br>Nëse keni nevojë të ndryshoni të | UAF<br>dhënat më poshtë, ju duhet të bëni                        | i një kërkesë në butonin 'Kerkesa p | er ndryshime'.    |   |                              |
| Emri i zyrtarit:                                                  |                                                                  |                                     | Person Test       |   |                              |
| Adresa:                                                           |                                                                  |                                     | Prishtine, Kosove |   |                              |
| Numri i Telefonit:                                                |                                                                  |                                     | 49000000          |   |                              |
| Numri i Faksit:                                                   |                                                                  |                                     | 123456789         |   |                              |
| E-mail adresa:                                                    |                                                                  |                                     |                   |   |                              |
|                                                                   |                                                                  |                                     | test@gmail.com    |   |                              |

Figura 7. Pjesa e të dhënave për kompaninë, pasi të kyceni në platformë

## 7. Shërbimet e Kompanisë

Lista e shërbimeve publike e komunikimeve elektronike që janë autorizuar nga Autoriteti i ARKEP.

ARKEP Autoriteti Rregullativ i Komu Elektronike dhe Postare

Nëse keni nevojë të ndryshoni të dhënat më poshtë, të shtoni/largoni ndonjë shërbim ju duhet të bëni një kërkesë në butonin 'Kërkesa per ndryshime'. Arsyeja për pamundësin e ndryshimit përmes platformës, është pasi shtimi/fshirja e shërbimeve duhet të aprovohet nga ARKEP Autoriteti.

| 🎱 ARKE                                                   | P Autoriteti Rreguliativ i Komunikimeve<br>Elektronike dhe Postare |                                     |                                      |             | <b>Çkyçu</b><br><u>SQ</u>   EN   SR |
|----------------------------------------------------------|--------------------------------------------------------------------|-------------------------------------|--------------------------------------|-------------|-------------------------------------|
|                                                          | 2                                                                  | ***                                 | Ê                                    | 1           | 0-                                  |
| Shërbimet e kompanisë<br>Nëse keni nevojë të ndryshoni t | ë dhënat më poshtë, të shtoni apo t                                | ë largoni shërbime, ju duhet të bën | i një kërkesë në butonin: Kërkesa pë | r ndryshime |                                     |
| Sherbimet:                                               |                                                                    |                                     |                                      |             |                                     |
| Ofrimi i rrjetit publik fiks - I                         | Nacional                                                           |                                     |                                      |             |                                     |
| Shërbime telefonike ndërk                                | combëtare                                                          |                                     |                                      |             |                                     |
| Ofrimi i rrjetit publik mobil                            | -Nacional                                                          |                                     |                                      |             |                                     |
| Linja tjera me qira                                      |                                                                    |                                     |                                      |             |                                     |
| Ofrimi i shërbimeve të trar                              | nsmetimit të të dhënave (Interneti                                 | t)                                  |                                      |             |                                     |

Figura 8. Lista e shërbimeve publike e komunikimeve elektronike që janë autorizuar nga Autoriteti i ARKEP, pasi të kyceni në platformë

# 8. Raportimet e kompanive

ARKEP Autoriteti Rregullativ i Komunikim Elektronike dhe Postare

Pjesa më e rëndësishme e platformës është mundësia e plotësimit në mënyrë të lehtësuar të pyetësorëve të shërbimeve që kompania e caktuar ofron.

Këta pyetësorë plotpyetësorësohen cdo tre (3) muaj dhe statusi i tyre ndryshon nga 'Raporto/Shiko'varësisht nga gjendja e raportimit.

Nëse raportimi nuk është plotësuar në pyetësorët e listuar, atëherë statusi është 'Raporto', përndryshe është 'Shiko'.

Ekzistojnë katër (4) lloje të raportimeve, varësisht nga shërbimet që kompania ofron, dhe ato raportohen përmes pyetësorëve specifik sic janë të listuar më poshtë:

- 1. Pyetësori për shërbime të internetit
- 2. Pyetësori për shërbimet e linjave me qera
- 3. Pyetësori për shërbimet e telefonisë fikse
- 4. Pyetësori për shërbimet e telefonisë mobile

|                                   |                                                                  |     |   |   | Çkyçu            |
|-----------------------------------|------------------------------------------------------------------|-----|---|---|------------------|
| Markel 🖉                          | Autoriteti Rregullativ i Komunikimeve<br>Elektronike dhe Postare |     |   |   | <u>50</u>  EN SR |
|                                   | å                                                                | *** | â | 1 | 07               |
| Raportimet 3 mujore               |                                                                  |     |   |   |                  |
| Pyetësori për shërbime të intern  | etit                                                             |     |   |   | RAPORTO          |
| Pyetësori për shërbimet e linjave | e me qera                                                        |     |   |   | RAPORTO          |
| Pyetësori për shërbimet e telefor | nisë fikse                                                       |     |   |   | RAPORTO          |
| Pyetësori për shërbimet e telefor | nisë mobile                                                      |     |   |   | RAPORTO          |

Figura 9. Butonat për Raportimet e shërbimeve të bazuara nga pika paraprake e shërbimeve të kompanisë

#### 9. Pyetësori për shërbime të internetit

Pyetësori për shërbime të internetit, përmban pytjet të listuara si më poshtë:

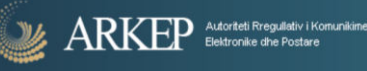

- 1. Marrja e qasjes në rrjetin Global të Internetit nga ju si ISP
- 2. Ofrimi i qasjes në Internet me shumicë për ISP-të tjera
- 3. Ofrimi i qasjes në internet përdoruesve fundor
- 4. Numri i përdoruesve fundor në Regjione
- 5. Tarifat për shërbimet e qasjes në internet të përdoruesve fundor (me TVSH)
- 6. Të ardhurat në total sipas shërbimeve për tremujorin përkatës pa TVSH
- 7. Investimet në shërbime dhe infrastrukturën telekomunikuese
- 8. Të dhënat mbi numrin e punëtorëve

| Autorteti Rregulistiv i Komunikaneve<br>Elektronike dhe Postare                                                                                                    | <mark>ζκιγςυ</mark><br><u>SQ</u>   EN   SR                                                                                                    |
|----------------------------------------------------------------------------------------------------|----------------------------------------------------------------------------------------------------|
| PYETËSOF                                                                                                    | RI PËR SHËRBIME TË INTERNETIT                                                                                                    |
| (Periudha                                                                                                    | Tremujori i 1-re i vitit 2017<br>I prej 01/01/2017 deri 31/03/2017 )                                                                                                    |
| SHËNIM: Seksioni 1 dhe 2 i referohet të dhënave për lidhjen e rrjetit tuaj si ISP me I<br>4 dhe 5 i referohet të dhënave për ofrimin e shërbimit të qasjes përdoruesve fundo<br>telekomunikimeve, dhe seksioni 8 i referohet numrit të të punësuarve në ndërmarrj | ISP tjera (me shumicë - wholesale) për marrjen dhe ofrimin e qasjes në rrejtin global të internetit. Seksioni 3,<br>r. Seksioni 6 i referohet të ardhurave sipas shërbimit, seksioni 7 ka të bëjë me investimet e bëra në fushën e<br>je. |
| (1) Marrja e qasjes në rrjetin Global të Internetit nga ju si ISP                                                                                                    |                                                                                                    |
| (2) Ofrimi i qasjes në Internet me shumicë për ISP-të tjera                                                                                                    |                                                                                                    |
| ( 3 ) Ofrimi i qasjes në internet përdoruesve fundor                                                                                                    |                                                                                                    |
| ( 4 ) Numri i përdoruesve fundor në Regjione                                                                                                    |                                                                                                    |
| ( 5 ) Tarifat për shërbimet e qasjes në internet të përdoruesve fundor (me TVSH)                                                                                                    |                                                                                                    |
| ( 6 ) Të ardhurat në total sipas shërbimeve për tremujorin përkatës - pa TVSH                                                                                                    |                                                                                                    |
| (7) Investimet në shërbime dhe infrastrukturën telekomunikuese                                                                                                    |                                                                                                    |
| (8) Të dhënat mbi numrin e punëtorëve                                                                                                    |                                                                                                    |
|                                                                                                    | DËRGO >                                                                                                    |
| Informata                                                                                                    | Kontolti                                                                                                    |

| Informata                               | Kontakti                |
|-----------------------------------------|-------------------------|
| Adresa:<br>Dr. Druns Badri Palani pr.23 | info@arkep-rks.org      |
| 10 000 Prishtinë                        | Tel: + 381 (38) 212-345 |
| Republika e Kosovës                     | Fax: + 381 (38) 212 399 |
| © 2017                                  |                         |

Figura 10. Pyetësori për shërbime të internetit

## 10. Pyetësori për shërbimet e linjave me qira

Pyetësori për shërbime të linjave me qira, përmban pytjet të listuara si më poshtë:

1. Numri i linjave me qira

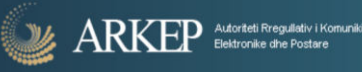

- 2. Infrastruktura rrjetit
- 3. Shërbime të ofruara me pakicë
- 4. Shërbime të ofruara me shumicë
- 5. Të ardhurat nga ofrimi i shërbimeve të linjave me qira
- 6. Tarifat e shërbimeve me pakicë
- 7. Tarifat e sherbimeve me shumicë
- 8. Detaje të linjave me qera të cilat ju përdorni dhe merren nga operatorët e tjerë

|                                                                                                | Çkyçu                                                                                                    |
|------------------------------------------------------------------------------------------------|----------------------------------------------------------------------------------------------------|
| ARKEP Autoriteti Riregullativi i Komunikimeve<br>Elektronike ohe Postare                       | <u>SQ</u>   EN   SR                                                                                      |
| PYETËSORI PËR SHËRBIMET E LINJAVE ME QERA                                                      |                                                                                                    |
| Tremujori i 1-re i vitit 2017<br>(Periudha prej 01/01/2017 deri 31/03/2017 )                   |                                                                                                    |
| (1) Numri i linjave me qira                                                                    |                                                                                                    |
| (2) Infrastruktura rrjetit                                                                     |                                                                                                    |
| ( 3 ) Shërbime të ofruara me pakicë                                                            |                                                                                                    |
| ( 4 ) Shërbime të ofruara me shumicë                                                           |                                                                                                    |
| ( 5 ) Të ardhurat nga ofrimi i shërbimeve të linjave me qira                                   |                                                                                                    |
| ( 6 ) Tarifat e shërbimeve me pakicë                                                           |                                                                                                    |
| (7) Tarifat e sherbimeve me shumicë                                                            |                                                                                                    |
| (8) Detaje të linjave me qera të cilat ju përdorni dhe merren nga operatorët e tjerë           |                                                                                                    |
| DÉRGO >                                                                                        |                                                                                                    |
| Informata<br>Adresa:<br>R: Rruga Bedri Pejani m:23,<br>10 000 Priahina<br>Republika e Kosovile | Kontakti<br>Info@arkep-rks.org<br>www.arkep-rks.org<br>Tal:+ 381 (38) 212-345<br>Fax: + 381 (38) 212 399 |
| © 2017                                                                                         |                                                                                                    |

Figura 11. Pyetësori për shërbimet e linjave me qira

# 11. Pyetësori për shërbimet e telefonisë fikse

Pyetësori për shërbimet e telefonisë fikse, përmban pytjet të listuara si më poshtë:

- 1. Elementet e rrjetit
- 2. Infrastruktura e rrjetit të instaluar
- 3. Numri parapaguesve në regjione

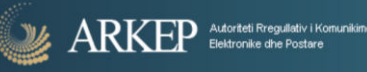

- 4. Numri i përdoruesve që kanë qasje në shërbime të integruara
- 5. Trafiku i realizuar (në minuta)
- 6. Tarifat
- 7. Interkoneksioni Çmimi për 1 minut komunikim pa TVSH
- 8. Të hyrat(€)
- 9. Fitimi Para Tatimit
- 10. Shpenzimet(€)
- 11. Zhvlerësimi dhe Amortizimi
- 12. Investimet në shërbime dhe infrastrukturën telekomunikuese
- 13. Të dhënat mbi numrin e punëtorëve

|                                                         | uneve                                                                        |             |
|---------------------------------------------------------|------------------------------------------------------------------------------|-------------|
| Bektronike dhe Postare                                  |                                                                              | <u>so</u> ı |
|                                                         | PYETËSORI PËR SHËRBIMET E TELEFONISË FIKSE                                   |             |
|                                                         | Tremujori i 1-re i vitit 2017<br>(Periudha prej 01/01/2017 deri 31/03/2017 ) |             |
| ( 1 ) Elementet e rrjetit                               |                                                                              |             |
| (2) Infrastruktura e rrjetit të instaluar               |                                                                              |             |
| (3) Numri parapaguesve në regjione                      |                                                                              |             |
| (4) Numri i përdoruesve që kanë qasje në shërbime të ir | ntegruara                                                                    |             |
| ( 5 ) Trafiku i realizuar (në minuta)                   |                                                                              |             |
| ( 6 ) Tarifat                                           |                                                                              |             |
| (7) Interkoneksioni - Çmimi për 1 minut komunikim pa T  | TVSH                                                                         |             |
| (8) Të hyrat(€)                                         |                                                                              |             |
| (9) Fitimi Para Tatimit                                 |                                                                              |             |
| ( 10 ) Shpenzimet(€)                                    |                                                                              |             |
| (11) Zhvlerësimi dhe Amortizimi                         |                                                                              |             |
| (12) Investimet në shërbime dhe infrastrukturën telekon | nunikuese                                                                    |             |
|                                                         |                                                                              |             |

Figura 12. Pyetësori për shërbime të telefonisë fiks

#### 12. Pyetësori për shërbimet e telefonisë mobile

Pyetësori për shërbimet e telefonisë mobile, përmban pytjet e listuara si më poshtë:

- 1. Infrastruktura e rrjetit
- 2. Përdoruesit dhe ndarja e tyre
- 3. Trafiku dhe të hyrat nga origjinimi i thirrjeve (Outgoing)

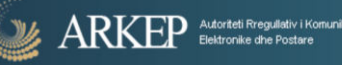

- 4. Trafiku dhe të hyrat nga origjinimi i SMS dhe MMS (Outgoing)
- 5. Trafiku në ardhje/i terminuar i thirrjeve (Incoming)
- 6. Trafiku dhe të hyrat nga Roamingu
- 7. Trafiku i të dhënave Data
- 8. Tarifat me parapagim (Pre-paid)
- 9. Tarifat me Kontratë (Post-paid)
- 10. Tarifat e Roamingut të përdoruesve me parapagim (Pre-paid)
- 11. Tarifat e Roamingut të përdoruesve me Kontratë (Post-paid)
- 12. Fitimi para tatimit për vitin paraprak
- 13. Të dhënat tjera financiare (€)
- 14. Marrëveshjet e Interkoneksion
- 15. Të dhënat mbi numrin e punëtorëve

| ARKEP Add: Ide Proglation: Konunkinnove<br>Beitronike dan 2 octave                                            | ्र<br>छ।म्भ                                                                                                  |
|----------------------------------------------------------------------------------------------------|----------------------------------------------------------------------------------------------------|
| PYETËSOR                                                                                                    | PËR SHËRBIMET E TELEFONISË MOBILE                                                                            |
| (Periu                                                                                                    | Tremujori i 1-re i vitit 2017<br>Iha prej 01/01/2017 deri 31/03/2017 )                                       |
| SHËNIM: Ju lutem vendosni të dhënat dhe informacionin për periudhën që këk<br>në pjesën e tarifave me pakicë. | ihet në formatin e tabelave më poshtë. Informacionet financiare të jepet në Euro pa përfshirë TVSH-në përveç |
| ( 1 ) Infrastruktura e rrjetit                                                                                |                                                                                                    |
| ( 2 ) Përdoruesit dhe ndarja e tyre                                                                           |                                                                                                    |
| ( 3 ) Trafiku dhe të hyrat nga origjinimi i thirrjeve (Outgoing)                                              |                                                                                                    |
| ( 4 ) Trafiku dhe të hyrat nga origjinimi i SMS dhe MMS (Outgoing)                                            |                                                                                                    |
| ( 5 ) Trafiku në ardhje/i terminuar i thirrjeve (incoming)                                                    |                                                                                                    |
| ( 6 ) Trafiku dhe të hyrat nga Roamingu                                                                       |                                                                                                    |
| ( 7 ) Trafiku i të dhënave Data                                                                               |                                                                                                    |
| ( 8 ) Tarifat me parapagim (Pre-paid)                                                                         |                                                                                                    |
| ( 9 ) Tarifat me Kontratë (Post-paid)                                                                         |                                                                                                    |
| ( 10 ) Tarifat e Roamingut të përdoruesve me parapagim (Pre-paid)                                             |                                                                                                    |
| ( 11 ) Tarifat e Roamingut të përdoruesve me Kontratë (Post-paid)                                             |                                                                                                    |
| ( 12 ) Fitimi para tatimit për vitin paraprak                                                                 |                                                                                                    |
| ( 13 ) Të dhënat tjera financiare (€)                                                                         |                                                                                                    |
| (14) Marrëveshjet e Interkoneksion                                                                            |                                                                                                    |
| (15) Të dhënat mbi numrin e punëtorëve                                                                        |                                                                                                    |

Figura 13. Pyetësori për shërbime të telefonisë mobile

#### 13. Kërkesat për ndryshime

Përmes kësaj forme ju mund të drejtoni kërkesa për ndryshime brenda platformës, drejt Autoritetit për Komunikime Elektronike dhe Postare (ARKEP).

Ju në hapin e parë (1) përzgjedhni kategorinë e ndryshimeve në të cilen dëshironi të bëni kërkesë:

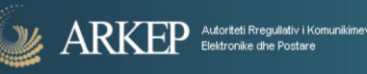

- 1. Kërkesa për ndryshime brenda Profilit të Kompanisë
- 2. Kërkesa për ndryshime të dokumenteve të Kompanisë
  - a. Nëse keni përzgjedhur këtë kërkesë për ndryshime, atëherë shfaqet edhe butoni për të bashkëngjitur dokumentin e ri për ndryshim.
- 3. Kërkesa për ndryshime brenda Profilit të Zyrarit të Autorizuar
- 4. Kërkesa për të shtuar një shërbim
  - a. Shfaqet lista e shërbimeve të cilat nuk i keni aktive
- 5. Kërkesa për të larguar një shërbim
  - a. Shfaqet lista e shërbimeve të cilat i keni aktive

Hapi i dytë (2) duhet që për secilën prej kërkesave më lartë të përshkruani cila është arsyeja e kërkesës në fushën 'Kërkesa për ndryshim'.

Hapi i tretë (3) dhe i fundit është butoni 'Dërgo', ku pasi që klikoni ju dërgohet kërkesa drejtë ARKEP Autoriteti.

Autoriteti ARKEP do të procedojë me kërkesën dhe të aprovojë ose anulojë, si dhe të ju njoftojë përmes email nëse ka nevojë për detaje të tjera shtesë.

|                               | Autoriteti Rregullativ i Komunikimeve |                                      |                           |   | Çkyçu               |
|-------------------------------|---------------------------------------|--------------------------------------|---------------------------|---|---------------------|
| JAKKE                         | Elektronike dhe Postare               |                                      |                           |   | <u>SQ</u>   EN   SR |
|                               | 2                                     | ***                                  | Ê                         | 1 | 01                  |
| Kërkesë për ndryshime         |                                       |                                      |                           |   |                     |
| Përmes kësaj forme ju mund të | drejtoni kërkesa për ndryshime dre    | t Autoritetit për Komunikime Elektro | nike dhe Postare (ARKEP). |   |                     |
| u lutem zgjidhni njërën nga k | ategoritë e kërkesës për ndryshir     | ne                                   |                           |   | \$                  |
| rkesa për ndryshim *          |                                       |                                      |                           |   |                     |
|                               |                                       |                                      |                           |   |                     |
|                               |                                       |                                      |                           |   | <i>li</i>           |
|                               |                                       | DŤ                                   | 60                        |   |                     |
|                               |                                       | DER                                  | 30                        |   |                     |

Figura 14. Pamja për të drejtuar kërkesa për ndryshime brenda platformës, drejt Autoritetit për Komunikime Elektronike dhe Postare (ARKEP)

# 14. Ndryshimi i fjalëkalimit

Përdorni formën më poshtë për të ndryshuar fjalëkalimin tuaj. Në fillim shënoni fjalëkalimin tuaj të vjetër dhe pastaj fjalëkalimin e ri.

Pas plotësimit të fushave: fjalëkalimi i vjetër, fjalëkalimi i ri dhe konfirmimi i fjalëkalimit te ri, klikohet në butonin "Ndrysho", me ç' rast shfrytëzuesit do ti ndryshohet fjalëkalimi dhe në casjen e ardhshme në platformë do të duhet të shënojë këtë fjalëkalim të ri.

|                               |                                                                  |                                          |                                  |   | Çkyçu               |
|-------------------------------|------------------------------------------------------------------|------------------------------------------|----------------------------------|---|---------------------|
| 🎱 ARKE                        | Autoriteti Rregullativ i Komunikimeve<br>Elektronike dhe Postare |                                          |                                  |   | <u>SQ</u>   EN   SR |
|                               | Do                                                               | ***                                      | â                                | 1 | 07                  |
| Ndryshimi i fjalëkalimit      |                                                                  |                                          |                                  |   |                     |
| Përdorni formën më poshtë për | të ndryshuar fjalëkalimin tuaj. Në fi                            | illim shënoni fjalëkalimin tuaj të vjetë | ir dhe pastaj fjalëkalimin e ri. |   |                     |
|                               |                                                                  |                                          |                                  |   |                     |
|                               |                                                                  | Fjalëkalimi i vjetër<br>                 |                                  |   |                     |
|                               |                                                                  | Fjalëkalimi i ri                         |                                  |   |                     |
|                               |                                                                  | Konfirmo fjalëkalimin e ri               |                                  |   |                     |
|                               |                                                                  | NDRY                                     | SHO                              |   |                     |

Figura 15. Pamja për të drejtuar kërkesa për ndryshimin e fjalëkalimit